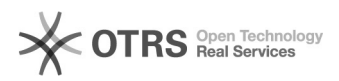

## Como assinar Diploma Digital pelo RNPSign

## 06/05/2024 05:16:36

|            |                                                 |                     | Imprimir artigo da FAQ                       |
|------------|-------------------------------------------------|---------------------|----------------------------------------------|
| Categoria: | Central de Serviços::Softwares::Diploma Digital | Votos:              | 0                                            |
| Estado:    | público (todos)                                 | Resultado:          | 0.00 %                                       |
| Idioma:    | pt_BR                                           | Última atualização: | Sex 16 Set 09:33:04 2022 (America/Sao_Paulo) |

Palavras-chave

RNP, RNPSign, Diploma Digital, Assinatura

## Problema (público)

Como assinar utilizando RNPSign?

## Solução (público)

1) Acesse o link abaixo: Utilizar o navegador Google Chrome. [1]http://10.10.128.76:3000

2) Ao acessar o site, baixe a extensão solicitada pelo site.

3) Ao clicar no "Baixar Extensão", você será redirecionado a página de extensão do Chrome. Obs: Recomenda-se a utilização do e-mail institucional.

Assim, clique no "Usar no Chrome". Em seguida, clique no "Adicionar extensão".

Para confirmar, aparecerá uma notificação na região superior direito do navegador notificando a instalação da extensão RNPSign.

5) Em extensões, verifique a instalação da extensão e, em seguida, clique na extensão do RNPSign.

6) Caso apareça "O Sign Assistant não foi detectado", clique no "Baixar Instalador". Assim, aparecerá um arquivo e execute ele.

7) Caso apareça notificação do Windows Defender, clique em "Mais informações". Em seguida, clique em "Executar assim mesmo".

8) Ao aparecer a janela de instalação do Sign Assistant, clique em avançar.

Em seguida, ao verificar o diretório a ser instalado, clique em avançar.

E clique no avançar novamente.

Assim, a página RNP Sign estará pronto para utilizar seu token para assinatura digital.

[1] http://10.10.128.76:3000